## FDM Tutorial: Retrospectively catalog older FDLP publications

## Process:

- 1) Evaluate your resources needing cataloging.
- 2) Log into <u>FDM</u>.
- 3) Click on MARC Records.
- 4) Depending on the type of records needing cataloging, experiment with the following searches to create a broad or narrow a search for suitable records. Use multiple fields when needed to narrow down search results.

| You are<br>seeking                              | Try searching              | Example search                          | Will retrieve                                                                                                    |
|-------------------------------------------------|----------------------------|-----------------------------------------|----------------------------------------------------------------------------------------------------|
| Records for an entire agency                    | Agency (by SuDoc)          | Agriculture<br>Department               | Records from all departments<br>within the Department of<br>Agriculture                                                                                                    |
| Records for an<br>entire agency<br>or committee | Agency (MARC 1XX<br>field) | Committee on Un-<br>American Activities | Y 4.UN 1/2:<br>Select Congressional material<br>issued by this committee                                                                                                    |
| Records for a<br>bureau or<br>agency            | SuDoc                      | C 3.%                                   | Any record with a SuDoc<br>number beginning with C 3.,<br>used for the Census Bureau<br>between 1903-1972, and<br>1975->                                                           |
| Maps                                            | Format type                | Maps (online)<br>Maps (tangible)        | Records with a LDR 006<br>position e or f<br>AND MARC 338 coded for cr<br>(online) OR starting with an n,<br>or h (for tangibles)                                                  |
| Individual<br>series                            | ltem number                | 0004-C                                  | Yields numerous records.<br>Further limiting the search by<br>Publication type = Serial will<br>yield two serial records for the<br>Agricultural Informational<br>Bulletin series. |
| Subjects                                        | Subject                    | Tennessee                               | Records where Tennessee was used in the MARC 6XX fields                                                                                                    |
| Titles                                          | Title                      | Tennessee                               | Records where Tennessee was used in the MARC 245 fields                                                                                                    |

- 5) Click **Get MARC** to review the search results.
- 6) When a suitable record set is in the search results, click **Download MARC**.

## Notes:

- FDM contains the entire Catalog of U.S. Government Publications (CGP); however, records without OCLC numbers currently do not display or download.
- Not all catalog records contain item numbers. Records without item numbers include records for:
  - Digital reproductions of previously distributed publications when distributed prior to 1940 and no item number had been assigned at that time
  - Digital reproductions of unreported publications where publications predate the item number system
  - Publications issued by inactive or defunct issuing agencies no new item number is created
  - Some project records, such as those in the U.S. Congressional Serial Set project
- Play around with multiple fields in the search interface to further narrow down the records returned in the results.
- Entering a FDL number in the FDL number field limits the records to item numbers found on the library's *current* item selection profile. It is a good start to identifying catalog records, but the record set will be incomplete. Item numbers that were inactivated by GPO or deselected by a library will not be retrieved when using this feature.